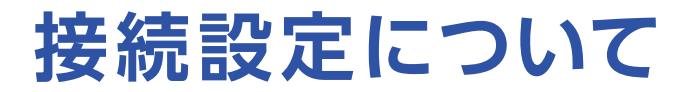

このたびはASAHIネットにお申し込みいただき、誠にありがとうございます。 WiMAX +5Gをご利用いただくにあたり、以下の手順で接続設定をしてください。

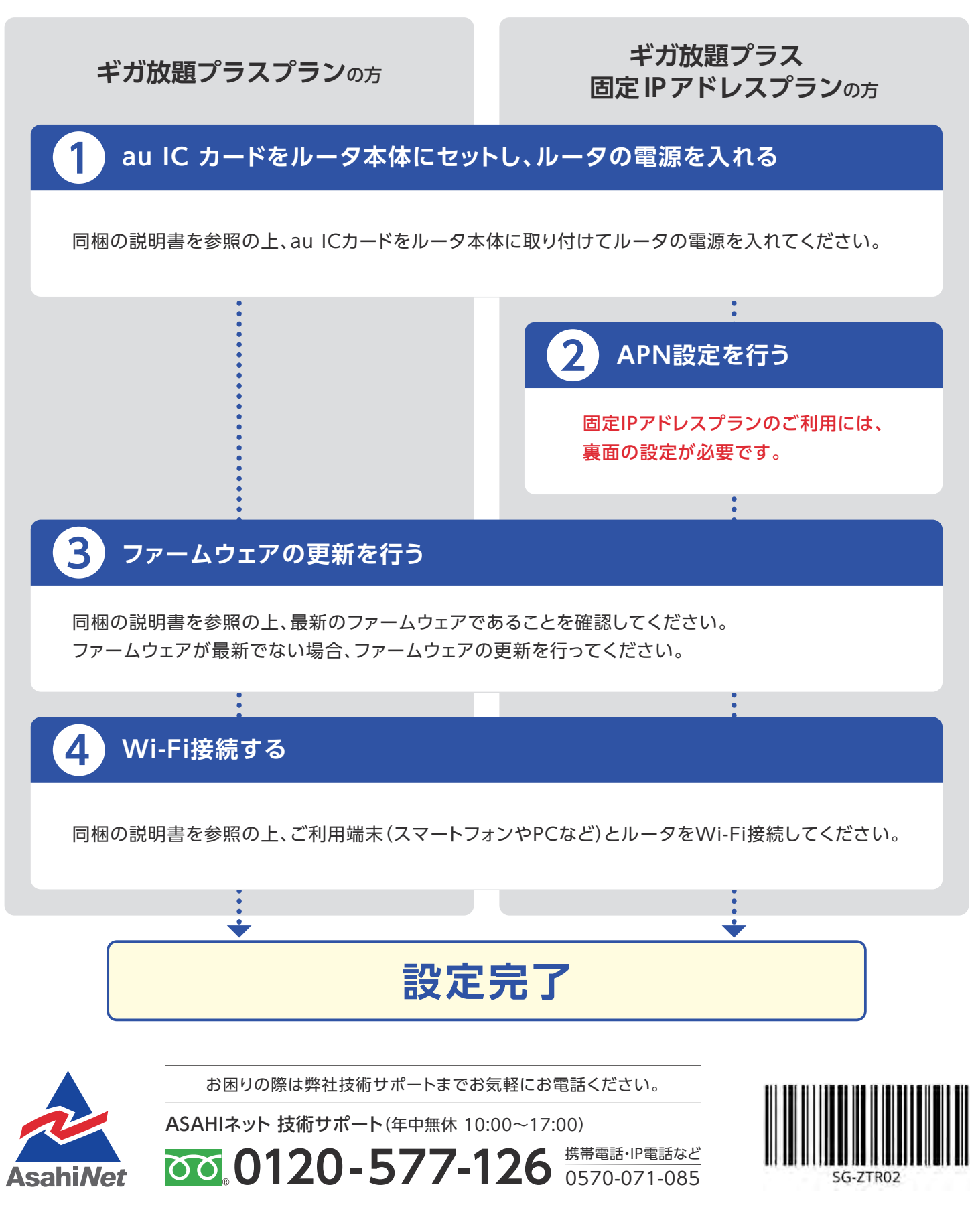

## APN設定の流れ

## ※固定IPアドレスプランをご利用になる場合は、 必ず本操作を行ってください。

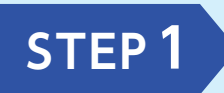

ルータに接続したPCまたはスマートフォンのWEBブラウザで 「http://speedwifi-home.5g」に接続 ▶パスワード\*を入力 ▶ページ中程の ルーターの下にある「設定」 ▶「プロファイル設定」を選択してください。 \*\*取扱説明書を参照

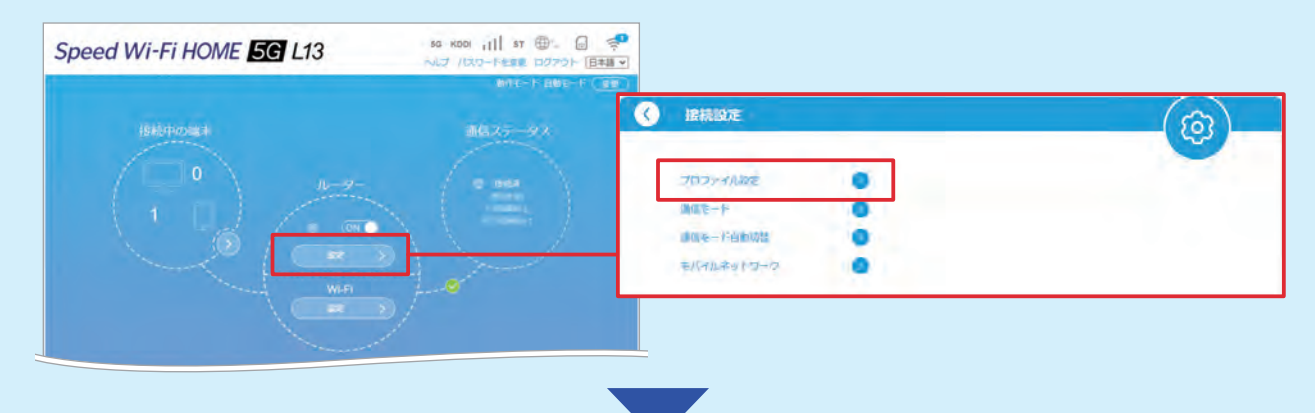

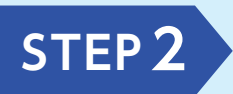

「プロファイル」で[新規]ボタンをタップ後、以下の情報を入力し、 ページ下部の「保存」をタップしてください。 ※「プロファイル名」は[Asahinet]の他にお好きな値をご入力いただくことも可能です。

| プロファイル設定            |                        |   | (@)_         |
|---------------------|------------------------|---|--------------|
|                     | Sector 2               |   | -            |
| プロファイルホト            | Asabinat               |   |              |
| APN (1010;9:1810) * | veriógso au-nes ne jo  |   |              |
| 2-9-8               | t@wxfgsc.f.asahinet.jp |   |              |
| 1139-1-             | - anal                 |   |              |
| 2012 D 42           | CHAP                   | × |              |
| @947                | IPv4&IPv6              | * |              |
|                     |                        |   | N = H > to H |
|                     |                        |   |              |

| プロファイル名    | Asahinet               |
|------------|------------------------|
| APN(接続先情報) | uwx5gsc.au-net.ne.jp   |
| ユーザー名      | f@wx5gsc.f.asahinet.jp |
| パスワード      | 0000                   |
| 認証方法       | СНАР                   |
| IPタイプ      | IPv4&IPv6              |

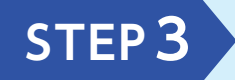

保存後「プロファイル設定」の「プロファイルリスト」の[Internet]の項目をタップ ▶[Asahinet]を選択 ▶「デフォルトとして設定」をタップしてください。 ※「プロファイルリスト」はSTEP2にて設定した「プロファイル名」を選択ください。

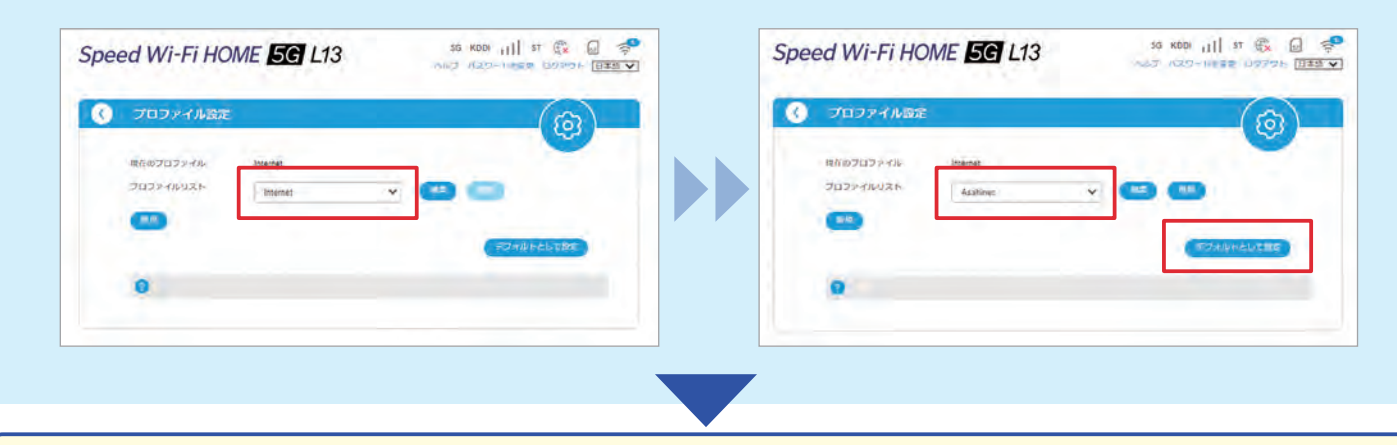

表面の「3 ファームウェアの更新を行う」へ進んでください。